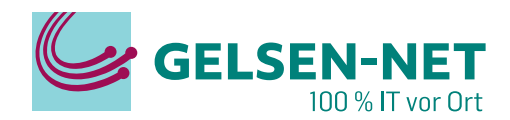

# Einrichtung einer FRITZ!Box 5530/5590

## an einem Glasfaser PUR Anschluss

Stand: 15.12.2023

GELSEN-NET Kommunikationsgesellschaft mbH Willy-Brandt-Allee 26 | 45891 Gelsenkirchen T 0209 7020 | info@gelsen-net.de

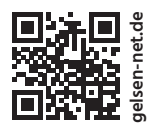

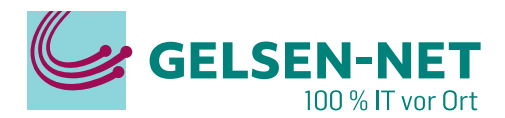

## **Erste Schritte**

Bevor Sie die FRITZ!Box an den GELSEN-NET Glasfaser APL anschließen können, müssen Sie die **Modem-ID** telefonisch oder per Mail an die GELSEN-NET Kundenhotline melden. Die Modem-ID finden Sie auf der Unterseite Ihrer FRITZ!Box oder in der beiliegenden Infokarte. **Die Freischaltung** Ihrer FRITZ!Box durch unsere Techniker **nimmt ein paar Tage in Anspruch**.

Ihr **Computer** verfügt über eine **Netzwerkkarte mit RJ45-Anschluss** oder über eine **WLAN-Netzwerkkarte** und die automatische IP-Adressvergabe (DHCP) ist aktiviert. Die Nutzung von DHCP ist bei den meisten Computern voreingestellt. Da diese Einstellung, abhängig vom eingesetzten Betriebssystem, auf unterschiedliche Weise konfiguriert wird, lesen Sie dies im Handbuch für Ihr Betriebssystem nach.

Schließen Sie nun das Netzteil an der FRITZ!Box an und stellen Sie anschließend die 230 V Stromversorgung her, indem Sie das Netzteil in eine freie Steckdose stecken.

Die Verbindung zwischen der FRITZ!Box und dem GELSEN-NET APL (Glasfaserdose) erfolgt zu einem späteren Zeitpunkt.

Melden Sie sich mit einem Gerät über WLAN oder LAN auf der FRITZ!Box an. Dafür verbinden Sie sich ...

- ... im WLAN über die SSID mit dem Netzwerkschlüssel.
- ... oder im LAN mit einem LAN-Kabel an einem LAN-Port der FRITZ!Box.

In einem Internetbrowser Ihrer Wahl tragen Sie die URL "fritz.box" in die Adresszeile ein. Alternativ erreichen Sie die FRITZ!Box auch über "192.168.178.1". Es öffnet sich daraufhin ein Anmeldefenster, in dem Sie das Anmeldepasswort der FRITZ!Box eingeben. Das Anmeldepasswort sowie weitere Informationen zu Ihrer FRITZ!Box finden Sie auf der Unterseite der FRITZ!Box oder in der beiliegenden Infokarte.

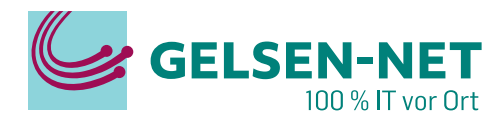

Nach erfolgreicher Anmeldung startet die FRITZ!Box automatisch den

#### Einrichtungsassistent

| Willkommen bei Ihrer FRITZ!Box 5530 Fiber                                                                                                    |
|----------------------------------------------------------------------------------------------------|
| FRITZ!Box-Kennwort Anmelden                                                                                                    |
| Hinweis:<br>Die FRITZ!Box-Benutzeroberfläche ist ab Werk mit einem individuellen Kennwort<br>gesichert. Dieses Kennwort finden Sie auf dem Aufkleber auf Ihrer FRITZ!Box. |
| Kennwort vergessen?                                                                                                    |

In den weiteren Punkten des Einrichtungsassistenten haben Sie die Möglichkeit, Diagnose, Datenschutz und weitere Einstellungen vorzunehmen. Empfehlungen zu diesen Einstellungen sind kein Bestandteil dieser Anleitung und müssen vom Kunden eigenständig entschieden werden.

#### Bestätigen Sie die folgenden Seiten mit OK bzw. Weiter

| FRITZ!Box 5530 Fiber                                                                                                    | rz!         |
|----------------------------------------------------------------------------------------------------|-------------|
| Willkommen bei Ihrer FRITZ!Box                                                                                                    |             |
| Unsere Datenschutzerklärung                                                                                                    |             |
| C Diagnose und Wartung                                                                                                    |             |
| Zur Verbesserung Ihres Produktes und für den sicheren Betrieb an Ihrem Anschluss verwendet AVM Fehlerberichte und bei Bedarf Diagnosedaten. So profitieren Sie<br>Optimierungen bei Updates oder notwendigen Anpassungen durch AVM. Unter "Internet > Zugangsdaten > AVM-Dienste" können Sie diese Einstellung jederzeit ände | von<br>ern. |
|                                                                                                    | ок          |

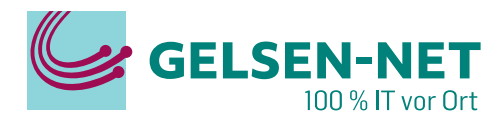

Da der Einrichtungsassistent nicht alle Einstellungen vornehmen kann, brechen wir diesen ab und **nehmen alle Einstellungen manuell vor.** 

| FRITZ!Box 5530 Fiber                                                                                                    | MyFRITZ |
|----------------------------------------------------------------------------------------------------|---------|
| Internetzugang einrichten                                                                                                    |         |
| Die FRITZ!Box hat den Glasfaseranschluss erkannt.<br>Wählen Sie Ihren Internetanbieter aus Bitte wählen                                                   |         |
| Um den Einrichtungsassistenten abzubrechen klicken Sie auf<br>Fortschritt anzeigen<br>danach Einrichtung jetzt beenden<br>danach Einrichtung abschließen. |         |

#### Es öffnet sich nun die Übersichtsseite

|                                             | FRITZ!                | FRITZ!Box 5530 Fiber                                                                                      |                                                               |
|---------------------------------------------|-----------------------|----------------------------------------------------------------------------------------------------|---------------------------------------------------------------|
| <ul><li><b>∩</b></li><li><b>○</b></li></ul> | Übersicht<br>Internet | Modell: FRITZ!Box 5530 Fiber<br>Aktueller Energieverbrauch: 62 %                                          |                                                               |
| ~                                           | Telefonie             | Verbindungen und Anschlüsse                                                                               | Anrufe heute: 0                                               |
| Ð                                           | Heimnetz              | <ul> <li>⊘ Internet nicht verbunden</li> <li>● Glasfaser verbunden ↓ 2,50 Gbit/s ↑ 1,25 Gbit/s</li> </ul> | Keine Anrufe vorhanden<br>Zur Anrufliste Zum Anrufbeantworter |
| (((                                         | WLAN                  | LAN verbunden (LAN 1)                                                                                     |                                                               |
| ٢                                           | Smart Home            | WLAN an, Funknetz (2,4/5 GHz): FRITZ!Box 5530 SI                                                          |                                                               |
| Q.                                          | Diagnose              | Telefonie Keine Rufnummern eingerichtet     DECT aus                                                      |                                                               |
| ()                                          | System                |                                                                                                    |                                                               |
|                                             |                       | Heimnetzgeräte         aktiv: 1         Zur grafischen Übersicht                                          | Komfortfunktionen                                             |
| اد<br>د                                     | Assistenten           | PASCAL-LENOVO LAN                                                                                         | Anrufbeantworter deaktiviert                                  |
| ?                                           | Hilfe und Info        |                                                                                                    | Telefonbuch1 Telefonbuch vorhandenKindersicherungbereit       |

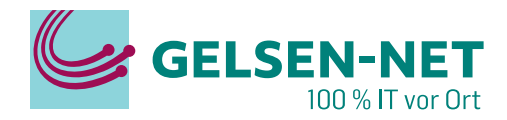

Um in die **Einstellungen für den Internetzugang** zu gelangen, klicken Sie im **linken Menü** auf **Internet**, dann auf **Zugangsdaten**. In dem neuen Fenster klicken Sie oben auf den **Reiter IPv6**.

| FRITZ!Box 5530 Fiber                                                                                                    | MyFRITZ!                              | :      |
|----------------------------------------------------------------------------------------------------|---------------------------------------|--------|
| Internet > Zugangsdaten                                                                                                    |                                       | ?      |
| Internetzugang IPv6 LISP AVM-Dienste DNS-Server                                                                                                    |                                       |        |
| Hier können Sie die IPv6-Unterstützung der FRITZ!Box aktivieren und einrichten.                                                                                                    |                                       |        |
| IPv6-Unterstützung                                                                                                    |                                       |        |
| ✓ IPv6-Unterstützung aktiv                                                                                                    |                                       |        |
| IPv6-Anbindung                                                                                                    |                                       |        |
| O Native IPv4-Anbindung verwenden                                                                                                    |                                       |        |
| Native IPv6-Anbindung verwenden<br>Ihr Internetanbieter muss für diese Betriebsart natives IPv6 an Ihrem Anschluss unterstützen.                                                                                                    |                                       |        |
| ☑ IPv4-Anbindung über DS-Lite herstellen                                                                                                    |                                       |        |
| AFTR-Adresse automatisch über DHCPv6 ermitteln                                                                                                    |                                       |        |
| O AFTR-Adresse festlegen:                                                                                                    |                                       |        |
| IPv6-Adresse     ::                                                                                                    |                                       |        |
| O FQDN                                                                                                    |                                       |        |
| O Nur IPv6 verwenden                                                                                                    |                                       |        |
| Ihre FRITZ!Box verwendet ausschließlich IPv6. Ihr Internetanbieter muss für diese Betriebsart natives IPv6 an Ihrem Anschlusss unterstützen. IPv4 w<br>Verwenden Sie diese Einstellung nur in reinen IPv6-Szenarien oder wenn Ihr Internetanbieter geeignete Übersetzungsverfahren für IPv4-Ziele zur Ve | ird nicht genutzt.<br>rfügung stellt. |        |
| O IPv6-Anbindung mit Tunnelprotokoll verwenden                                                                                                    |                                       |        |
| IPv6 wird mit einem Tunnelprotokoll über eine herkömmliche IPv4-Anbindung verwendet. Für diese Betriebsart ist keine IPv6-Unterstützung durch notwendig.                                                                                                    | Ihren Internetanbie                   | ter    |
| Verbindungseinstellungen                                                                                                    |                                       |        |
| Globale Adresse automatisch aushandeln                                                                                                    |                                       |        |
| Zunächst versucht die FRITZIBox, die globale Adresse aus dem Router Advertisement des Anbieters zu lernen. Anschließend wird eine Adresse per D                                                                                                    | HCPv6 angefordert                     | Wenn   |
| O Globale Adresse ausschließlich per DHCPv6 beziehen                                                                                                    | ernehmen Ver                          | werfen |
|                                                                                                    |                                       |        |

Setzen Sie einen **Haken bei IPv6-Unterstützung aktiv**. Die unteren Optionen sind nun zur Bearbeitung freigeschaltet.

Setzen Sie nun die Punkte in den folgenden Optionen entsprechend des Bildes oben:

- Punkt bei Native IPv6-Anbindung verwenden
- Haken bei IPv4-Anbindung über DS-Lite herstellen
- Punkt bei AFTR-Adresse automatisch über DHCPv6 ermitteln

Speichern Sie die Änderungen unten rechts mit einem Klick auf Übernehmen.

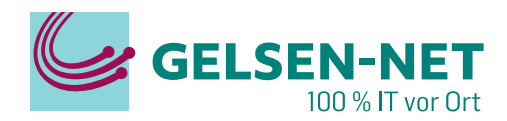

Wechseln Sie nun in den Reiter Internetzugang.

|                                                                    | FRITZ!                                                           | FRITZ!Box 55                                                                      | 30 Fiber                                                             |                |                                |
|--------------------------------------------------------------------|------------------------------------------------------------------|-----------------------------------------------------------------------------------|----------------------------------------------------------------------|----------------|--------------------------------|
| ()<br>(*)                                                          | Übersicht<br>Internet A                                          |                                                                                   | en<br>5 LISP AVM                                                     | Dienste        | DNS-Server                     |
|                                                                    | Online-Monitor<br>Zugangsdaten                                   | Auf dieser Seite können Sie die Da                                                | ten Ihres Internetzugangs ei                                         | nrichten und d | en Zugang bei Bedarf anpassen. |
|                                                                    | Filter<br>Freigaben<br>MyFRITZ!-Konto<br>Glasfaser-Informationen | <b>Anbieter</b><br>Bitte wählen Sie den Anbieter, der<br>Internetanbieter<br>Name | die Internetverbindung zur<br>anderer Internetanbieter<br>GELSEN-NET | /erfügung stel | lt<br>]                        |
| ✓<br>-<br>-<br>-<br>-<br>-<br>-<br>-<br>-<br>-<br>-<br>-<br>-<br>- | Telefonie<br>Heimnetz<br>WLAN<br>Smart Home                      | Internetzugang über<br><ul> <li>Glasfaser</li> <li>LAN 1</li> </ul>               |                                                                      |                | ~                              |
| ©.                                                                 | Diagnose<br>System                                               | Zugangsdaten<br>Werden Zugangsdaten benötigt?                                     |                                                                      |                |                                |
| ,<br>₹                                                             | Assistenten<br>Hilfe und Info                                    | Geben Sie die Zugangsdate<br>Benutzername                                         | en ein, die Sie von Ihrem Inte<br>DEU.GELNET.0123456789              | netanbieter b  | ekommen haben.                 |
|                                                                    |                                                                  | Kennwort<br>Nein<br>Wird eine ONT-Installationskennu<br>ONT-Installationskennung  | Passwort<br>ng benötigt?<br>benötigt                                 |                |                                |

Wählen Sie in der Auswahlliste hinter Internetanbieter den Punkt **anderer Internetanbieter** und tragen Sie in das Namensfeld **GELSEN-NET** ein.

Überprüfen Sie, dass der **Punkt bei Glasfaser** gesetzt ist.

Unter Werden Zugangsdaten benötigt? setzen Sie nun den Punkt bei Ja, und geben Ihre Zugangsdaten entsprechend ein.

**Die Zugangsdaten entnehmen** Sie bitte Ihrer **Vertragseingangsbestätigung:** PPPoE **Benutzername**: DEU.GELNET.XXXXXXXXXX

PPPoE Passwort: P-00XXXXXXXX

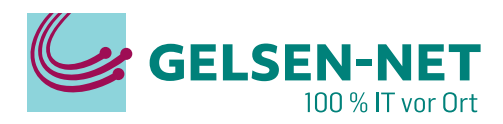

#### Weiter unten klappen Sie die **Verbindungseinstellungen** auf, indem Sie auf das blau geschriebene **Verbindungseinstellungen ändern** klicken.

|                                                                                                    | ten                                                                                                    |                                                                                                    |                                                                                 |                                                                       |                                                                            |                       |  |
|----------------------------------------------------------------------------------------------------|----------------------------------------------------------------------------------------------------|----------------------------------------------------------------------------------------------------|---------------------------------------------------------------------------------|-----------------------------------------------------------------------|----------------------------------------------------------------------------|-----------------------|--|
| Internetzugang IP                                                                                                    | v6 LISP                                                                                                    | AVM-Dienste                                                                                                 | DNS-Server                                                                      |                                                                       |                                                                            |                       |  |
| Verbindungseinstellungen än                                                                                                    | dern                                                                                                    |                                                                                                    |                                                                                 |                                                                       |                                                                            |                       |  |
| Übertragungsgeschwindigkeit                                                                                                    |                                                                                                    |                                                                                                    |                                                                                 |                                                                       |                                                                            |                       |  |
| Geben Sie die Geschwindigk                                                                                                    | eit Ihrer Internetver                                                                                            | rbindung an. Diese We                                                                                       | rte werden zur Sicher                                                           | ung der Priorisierung                                                 | , der Netzwerkgeräte be                                                    | nötigt.               |  |
| Downstream                                                                                                    | 1000                                                                                                    | Mbit/s                                                                                                    |                                                                                 |                                                                       |                                                                            |                       |  |
| Upstream                                                                                                    | 200                                                                                                    | Mbit/s                                                                                                    |                                                                                 |                                                                       |                                                                            |                       |  |
| VI AM-Einstellungen                                                                                                    |                                                                                                    |                                                                                                    |                                                                                 |                                                                       |                                                                            |                       |  |
| A Philippe in the provide strain the state                                                                                                    |                                                                                                    |                                                                                                    |                                                                                 |                                                                       |                                                                            |                       |  |
| Bitte beachten Sie dass nur                                                                                                    | in seltenen Fällen d                                                                                             | lie Verwendung einer )                                                                                      | VI AN-ID erforderlich is                                                        | t. Die henötigte ID e                                                 | rhalten Sie von Ihrem In                                                   | ternetanhieter        |  |
| Bitte beachten Sie, dass nur                                                                                                    | in seltenen Fällen d                                                                                             | lie Verwendung einer '                                                                                      | VLAN-ID erforderlich is                                                         | t. Die benötigte ID e                                                 | rhalten Sie von Ihrem In                                                   | ternetanbieter.       |  |
| Bitte beachten Sie, dass nur                                                                                                    | in seltenen Fällen d<br>tzugang verwenden                                                                        | lie Verwendung einer                                                                                        | VLAN-ID erforderlich is                                                         | t. Die benötigte ID e                                                 | rhalten Sie von Ihrem In                                                   | ternetanbieter.       |  |
| Bitte beachten Sie, dass nur                                                                                                    | in seltenen Fällen d<br>tzugang verwenden                                                                        | lie Verwendung einer<br>986                                                                                 | VLAN-ID erforderlich is                                                         | t. Die benötigte ID e                                                 | rhalten Sie von Ihrem In                                                   | ternetanbieter.       |  |
| Bitte beachten Sie, dass nur                                                                                                    | in seltenen Fällen d<br>tzugang verwenden                                                                        | iie Verwendung einer<br>986<br>0                                                                            | VLAN-ID erforderlich is                                                         | t. Die benötigte ID e                                                 | rhalten Sie von Ihrem In                                                   | ternetanbieter.       |  |
| Bitte beachten Sie, dass nur<br>VLAN für den Interne<br>VLAN-ID<br>PBit                                                                                                    | in seltenen Fällen d<br>tzugang verwenden<br>(                                                                   | iie Verwendung einer V<br>986<br>0<br>automatisch überneh                                                   | VLAN-ID erforderlich is<br>Imen                                                 | t. Die benötigte ID e                                                 | rhalten Sie von Ihrem In                                                   | ternetanbieter.       |  |
| Bitte beachten Sie, dass nur<br>VLAN für den Interne<br>VLAN-ID<br>PBit<br>Priorisierungsbit<br>PPPoE-Passthrough                                                                              | in seltenen Fällen d<br>tzugang verwenden<br>(PBit) aus FRITZ!OS                                                 | iie Verwendung einer V<br>986<br>0<br>automatisch überneh                                                   | VLAN-ID erforderlich is<br>Imen                                                 | t. Die benötigte ID e                                                 | rhalten Sie von Ihrem In                                                   | ternetanbieter.       |  |
| Bitte beachten Sie, dass nur<br>VLAN für den Interne<br>VLAN-ID<br>PBit<br>Priorisierungsbit<br>PPPoE-Passthrough<br>Aktivieren Sie diese Option r                                             | in seltenen Fällen d<br>tzugang verwenden<br>(PBit) aus FRITZIOS                                                 | 986<br>0<br>automatisch überneh                                                                             | VLAN-ID erforderlich is<br>imen<br>e Internetverbindung                         | t. Die benötigte ID ei<br>für ein Netzwerkgerä                        | rhalten Sie von Ihrem In<br>it im Heimnetz benötige                        | ternetanbieter.<br>n. |  |
| Bitte beachten Sie, dass nur<br>VLAN für den Interne<br>VLAN-ID<br>PBit<br>Priorisierungsbit<br>PPPoE-Passthrough<br>Aktivieren Sie diese Option r<br>Achtung:                                 | in seltenen Fällen d<br>tzugang verwenden<br>(PBit) aus FRITZ!OS<br>uur dann, wenn Sie e                         | ie Verwendung einer V<br>986<br>0<br>automatisch überneh<br>eine zusätzliche eigen                          | VLAN-ID erforderlich is<br>Imen<br>e Internetverbindung                         | t. Die benötigte ID ei<br>für ein Netzwerkgerä                        | rhalten Sie von Ihrem In<br>it im Heimnetz benötige                        | ternetanbieter.<br>n. |  |
| Bitte beachten Sie, dass nur<br>VLAN für den Interne<br>VLAN-ID<br>PBit<br>Priorisierungsbit<br>PPPoE-Passthrough<br>Aktivieren Sie diese Option r<br>Achtung:<br>Es entstehen zusätzliche Kos | in seltenen Fällen d<br>tzugang verwenden<br>(PBit) aus FRITZIOS<br>tur dann, wenn Sie e<br>ten für die Internet | ie Verwendung einer V<br>986<br>0<br>automatisch überneh<br>eine zusätzliche eigen<br>verbindungen, die vor | VLAN-ID erforderlich is<br>Imen<br>e Internetverbindung<br>n angeschlossenen Ne | t. Die benötigte ID ei<br>für ein Netzwerkgerä<br>zwerkgeräten selbst | rhalten Sie von Ihrem In<br>it im Heimnetz benötige<br>: aufgebaut werden. | ternetanbieter.<br>n. |  |

Geben Sie hier Ihre Internetgeschwindigkeit entsprechend Ihres abgeschlossenen Vertrages ein. Diese Einstellung ändert nicht Ihre tatsächliche Internetgeschwindigkeit!

Setzen Sie einen Haken bei VLAN für den Internetzugang verwenden und tragen Sie in das Feld VLAN-ID die Zahl 986 ein. Das Feld PBit kann leer bleiben oder eine Null (0) enthalten.

Schließen Sie nun die FRITZ!Box mit dem beiliegenden Glasfaserkabel an den GELSEN-NET APL an. Benutzen Sie das beiliegende "GPON" Glasfaser-Interface, um die Glasfaser mit Ihrer FRITZ!Box zu verbinden.

Speichern Sie die Änderungen mit einem Klick auf Übernehmen unten rechts auf der Seite.

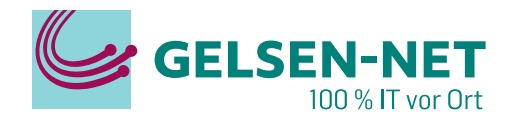

MyFRITZ!

•

Die FRITZ!Box stellt nun die Internetverbindung her und prüft die Einwahl.

#### 

Der Vorgang wurde erfolgreich abgeschlossen. Im weiteren Verlauf wird Ihre Internetverbindung geprüft.

. . . . . . . . . . . . . . . . .

### FRITZ!Box 5530 Fiber

Internetverbindung prüfen

Die Prüfung der Internetverbindung war erfolgreich.